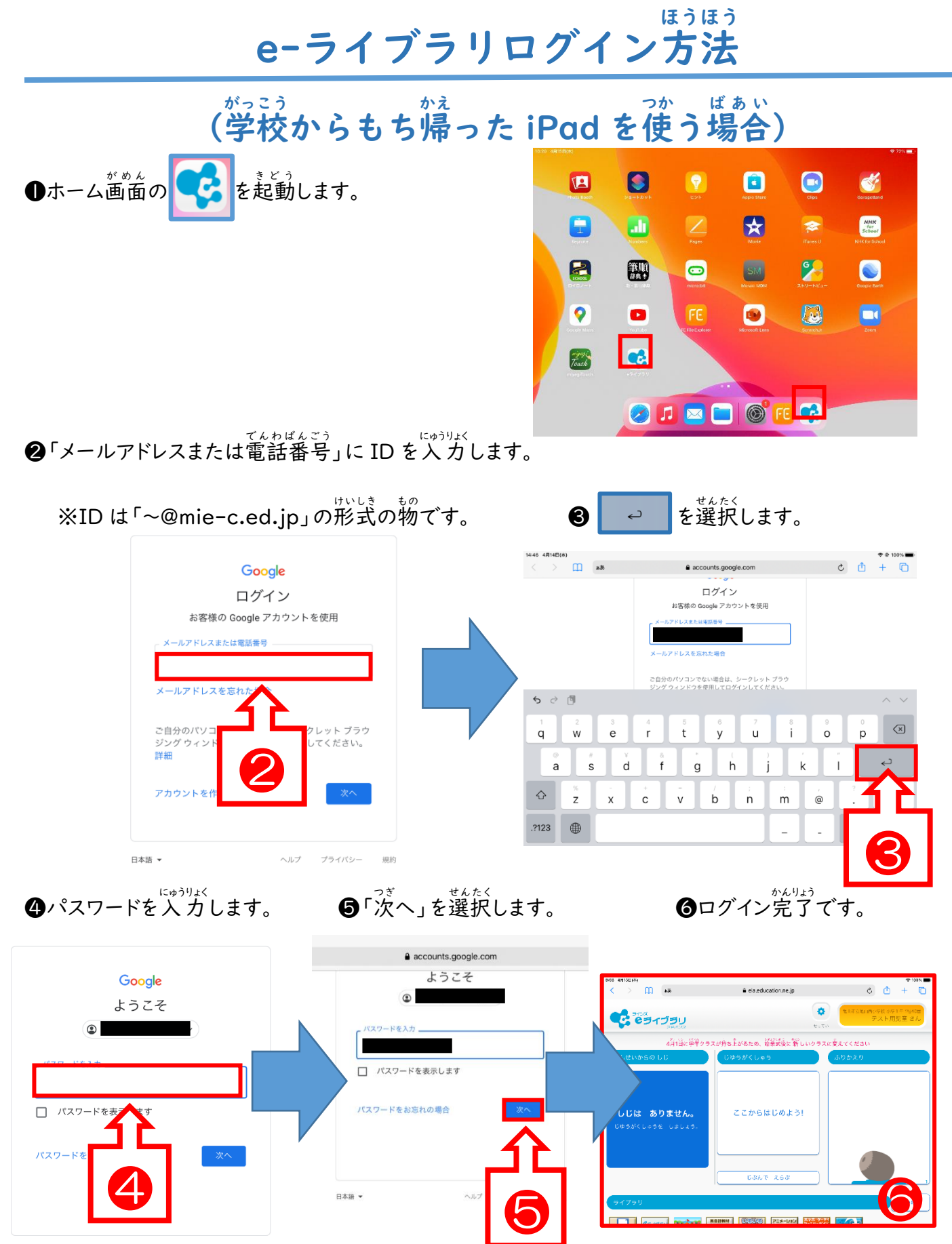

日本語 👻 ヘルプ 規約

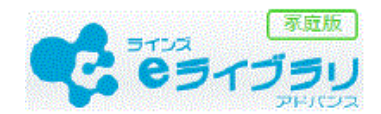

## (お家の端末を使う場合)

e-ライブラリでは、お家にあるパソコンやタブレットを使って、小学校 | 年生から中学校 3 年生 までの教科を自由に学習できます。

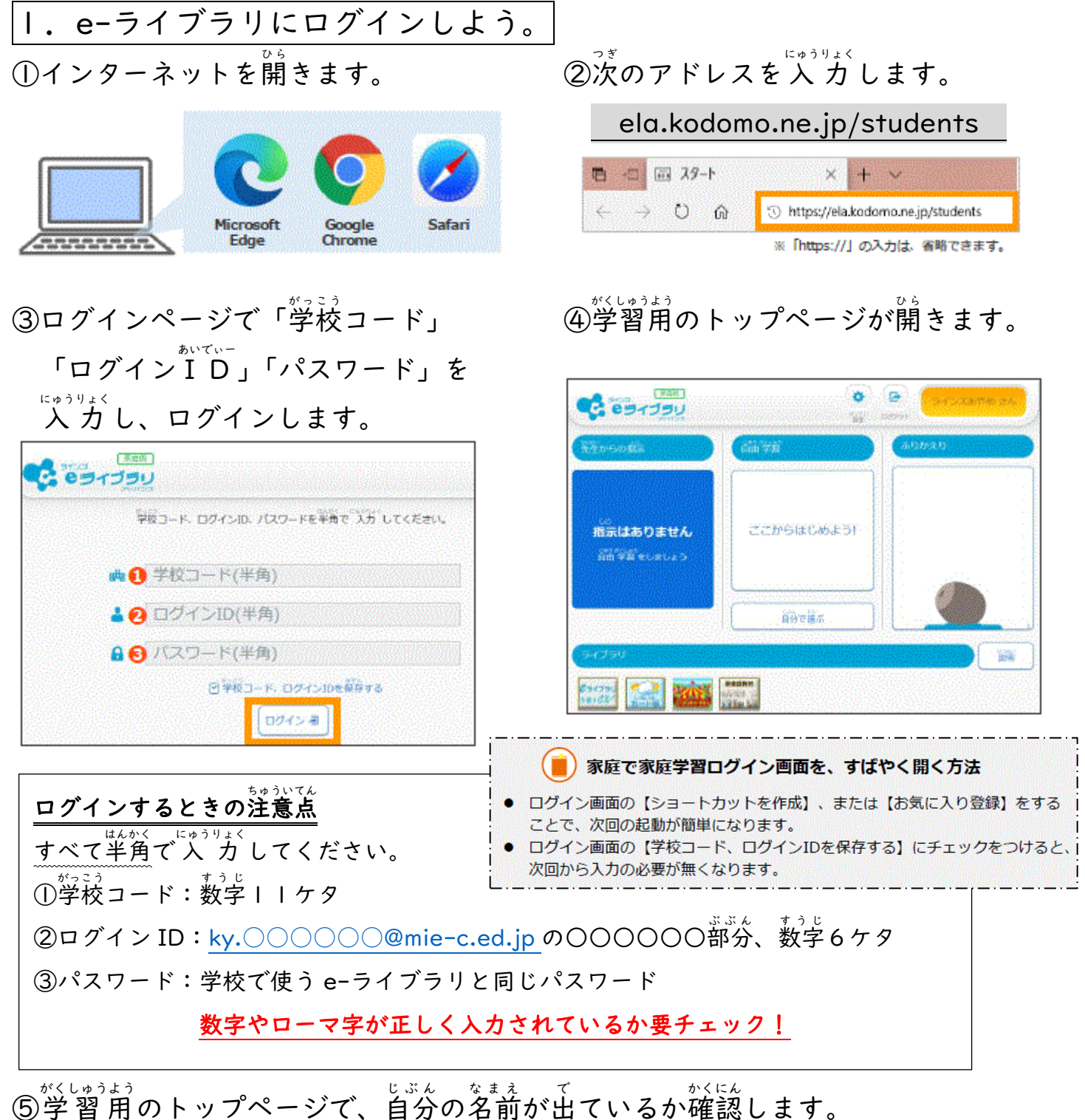

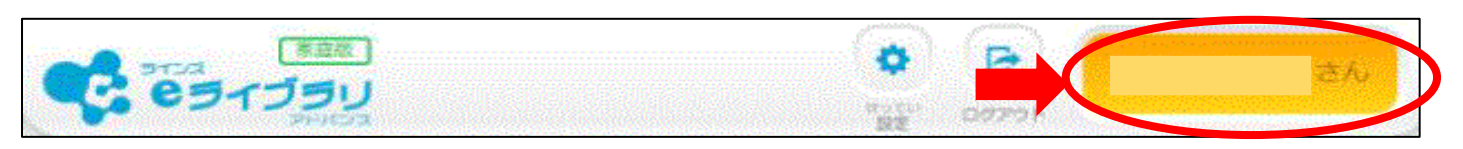

自分の名前ではないときや、うまくログインできないときは先生に確認してください。

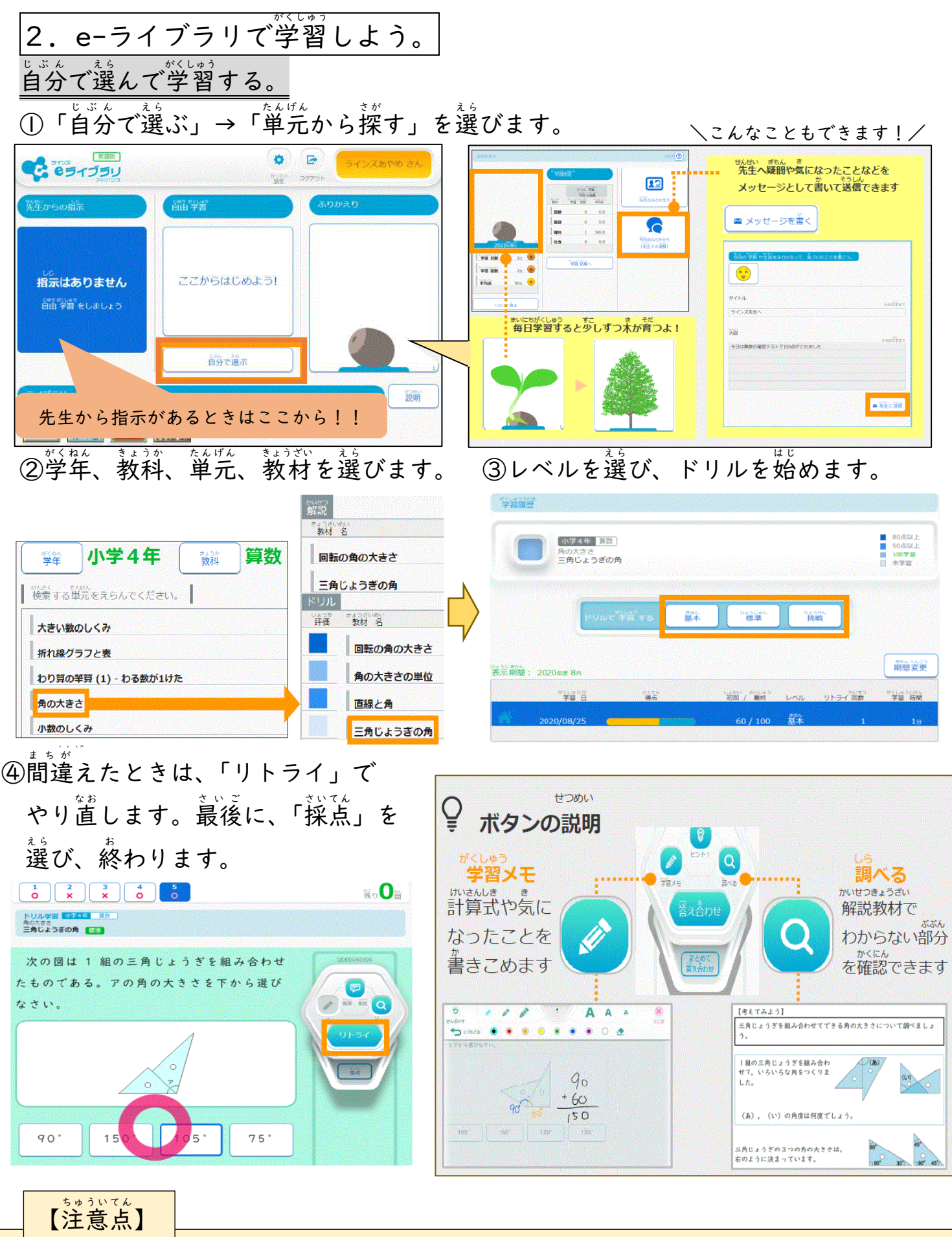

結果をもとに、AIが独自に判断して、その子に合った得意な問題や苦手な問題が作られていきます。